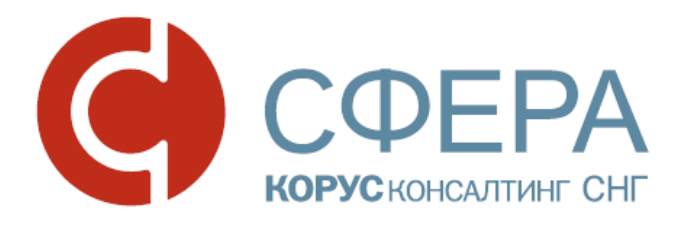

# Е-ФАКТОРИНГ

# Инструкция по работе с сервисом

СФЕРА Курьер

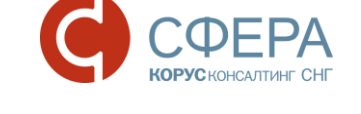

## Оглавление

| Оглавление1                                                                                |
|--------------------------------------------------------------------------------------------|
| ВВЕДЕНИЕ2                                                                                  |
| ТЕРМИНЫ И ОПРЕДЕЛЕНИЯ2                                                                     |
| СХЕМА ОБМЕНА ДОКУМЕНТАМИ                                                                   |
| ОПИСАНИЕ ПОРЯДКА ОБМЕНА4                                                                   |
| НАЧАЛЬНЫЕ УСЛОВИЯ. ПОСТАВКА4                                                               |
| ШАГ 1. РЕЕСТР ПЕРЕДАННЫХ ДЕНЕЖНЫХ ТРЕБОВАНИЙ (РЕЕСТР ДТ)6                                  |
| ШАГ 2. РЕЕСТР ПОДТВЕРЖДЕННЫХ ДЕНЕЖНЫХ ТРЕБОВАНИЙ (РЕЕСТР<br>ПДТ)10                         |
| ШАГ 3. КОРРЕКТИРУЮЩИЙ РЕЕСТР ПОДТВЕРЖДЕННЫХ ДЕНЕЖНЫХ<br>ТРЕБОВАНИЙ (РЕЕСТР ПДТ)13          |
| ШАГ 4. СОЗДАНИЕ ДОКУМЕНТОВ ЗАЯВКА НА<br>ДОФИНАНСИРОВАНИЕ/ЗАЯВКА НА ОТМЕНУ ФИНАНСИРОВАНИЯ13 |
| ЗАКАЗ И ПОЛУЧЕНИЕ ОТЧЕТОВ ВІ ФАКТОРОМ15                                                    |

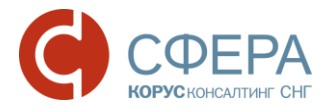

## ВВЕДЕНИЕ

Данное руководство предназначено для описания процесса обмена в подсистеме ЭДО Курьер набором электронных документов для предоставления услуг факторинга.

## ТЕРМИНЫ И ОПРЕДЕЛЕНИЯ

**Денежное требование -** существующие или будущие требования Поставщика об уплате Покупателем денежных сумм в счет отгруженных товаров, выполненных работ или оказанных услуг в соответствии с Договором поставки.

**Е-факторинг** - модуль АС «СФЕРА Курьер» с возможностью обмена электронными документами между Фактором и участниками предоставления услуг.

**Поставка** – электронный документ, к которому приложены документы, подтверждающие факт поставки товара / выполнения работ / оказания услуг и возникновение денежного требования.

**Реестр переданных денежных требований** (далее **Реестр ДТ**) - документ со списком поставок, имеет ЭП Поставщика и Фактора, подтверждает переуступку денежных требований от Поставщика к Фактору в отношении перечисленных в документе поставок.

Реестр подтвержденных денежных требований (далее Реестр ПДТ) документ со списком Поставок, имеет ЭП Покупателя, которой Покупатель подтверждает действительность Поставок, отсутствие претензий, товарных споров, встречных требований, оснований для возврата товаров или иных факторов, уменьшающих величину такой Поставки, а также срок оплаты Поставки в порядке, предусмотренном Договором поставки.

Фактор - юридическое лицо, оказывающее комплекс услуг по факторинговым операциям.

Заявка на дофинансирование - документ со списком денежных требований, имеет ЭП Поставщика, в котором Поставщик в соответствии с генеральным договором об общих условиях факторингового обслуживания просит Фактора предоставить дополнительное финансирование по требованиям в составе Реестра ДТ.

Заявка на отмену финансирования - документ со списком денежных требований, имеет ЭП Поставщика, в котором Поставщик в соответствии с Генеральным договором об общих условиях факторингового обслуживания

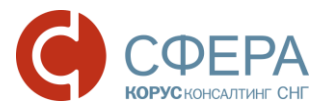

просит Фактора не производить финансирование по требованиям в составе Реестра ДТ.

## СХЕМА ОБМЕНА ДОКУМЕНТАМИ

Процесс обмена документами для предоставления услуг факторинга

| Поставщик                                                 | ΦΑΚΤΟΡ                                                    | Покупатель                          |                                                                                                    |
|-----------------------------------------------------------|-----------------------------------------------------------|-------------------------------------|----------------------------------------------------------------------------------------------------|
| Реестр ДТ                                                 | реестр ДТ                                                 |                                     | 1. Поставщик создает и отправляет<br>Фактору документ реестр переданных<br>денежных требований (Реестр ДТ).<br>Фактор принимает и подписывает документ<br>Реестр ДТ.<br>Фактор может отклонить Реестр ДТ. После<br>чего Поставщик создает и отправляет<br>Фактору корректировку документа Реестр<br>ДТ.                                                                                                    |
|                                                           | Реестр<br>ПДТ                                             | Рестр<br>ПДТ                        | 2. Фактор создает и отправляет<br>Покупателю документ реестр<br>подтвержденных денежных требований<br>(Реестр ПДТ).<br>Покупатель принимает и подписывает<br>документ Реестр ПДТ.<br>Покупатель может отклонить Реестр ПДТ.                                                                                                    |
|                                                           | Корректировка<br>Реестра ПДТ                              | <b>Борректировка</b><br>Реестра ПДТ | КОРРЕКТИРОВКА РЕЕСТРА ПДТ<br>3. Покупатель создает и отправляет<br>Фактору корректировку документа реестр<br>подтвержденных денежных требований<br>(Реестр ПДТ) на основе отклоненного<br>Реестра ПДТ.<br>Фактор принимает и подписывает<br>корректировку документа Реестр ПДТ.                                                                                                    |
| Заявка на отмену<br>финансирования/на<br>дофинансирование | Заявка на отмену<br>финансирования/на<br>дофинансирование |                                     | ЗАЯВКА НА ОТМЕНУ ФИНАНСИРОВАНИЯ/<br>НА ДОФИНАНСИРОВАНИЕ<br>4. После подписания документа Реестр ДТ<br>Фактором Поставщик создает и отправляет<br>Фактору документ Заявка на отмену<br>финансирования или документ Заявка на<br>дофинансирование (для отмены<br>финансирования поставок из Реестра ДТ<br>или финансирования ранее исключенных из<br>финансирования поставок Реестра ДТ).<br>Фактор принимает документ Заявка на<br>дофинансирование или документ Заявка на<br>отмену финансирования. |

Россия, Тула, пр. Ленина, д. 57/114Б, лит А

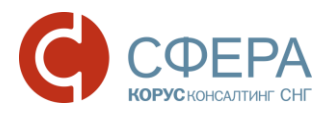

## ОПИСАНИЕ ПОРЯДКА ОБМЕНА

### НАЧАЛЬНЫЕ УСЛОВИЯ. ПОСТАВКА

Первичные документы поставки (включая EDI документы):

- 1. Поставщик и покупатель имеют комплект первичных документов по передаче товаров или оказания услуг в СФЕРА Курьер.
- Поставщик создает документы типа Поставка и Реестр переданных денежных требований (Реестр ДТ) (поставочный), для чего между Поставщиком и Фактором должна быть настроена взаимосвязь, где отправитель – Поставщик, получатель - это Фактор, типы документов: Поставка, Реестр переданных денежных требований.

Для создания документа Поставка выполните следующие шаги:

- 1. Нажмите кнопку Новый документ.
- 2. Заполните поля карточки документа:
  - Получатель выбор контрагента (факторинговой компании) из списка;
  - Тип документа тип документа Поставка.
- 3. Нажмите кнопку 📑 Создать.....

| Поставка                                               | -                                          | от 17. | 03.2017      | Ē                       |                                              |                                       |                           |                  |          |
|--------------------------------------------------------|--------------------------------------------|--------|--------------|-------------------------|----------------------------------------------|---------------------------------------|---------------------------|------------------|----------|
| Договор поставки                                       |                                            | от     |              | 🗊 отс                   | рочка платежа на                             | Å<br>*                                | дней                      |                  |          |
| Поставщик                                              |                                            |        |              | Покупатель              |                                              |                                       |                           | _V               | Ізменить |
| Шишкин Дмитрий инн:<br>190000, Россия, г. Санкт-Петерб | 101200725898<br>ург, Подвойского ул, 24, 1 |        |              | 000 "Ca,<br>461630, Poc | <b>ДКО"</b> ИНН: 560200<br>сия, Оренбургская | 6168 КПП: 56<br><b>область, Буг</b> у | 0201001<br>уруслан г, Пар | гизанская ул, 52 | SMCHITD  |
| Поставка                                               |                                            |        |              |                         |                                              |                                       |                           |                  |          |
| Номер заказа: Н                                        | Іомер накладной:                           |        |              |                         |                                              |                                       |                           |                  |          |
| Conna:                                                 | ата приемии:                               |        |              |                         |                                              |                                       |                           |                  |          |
| 0,00                                                   | цата присики.                              | Ē      |              |                         |                                              |                                       |                           |                  |          |
| Желаемая дата финансировани                            | я:                                         | Ē      |              |                         |                                              |                                       |                           |                  |          |
| Дата платежа по поставке:                              | Ē                                          |        |              |                         |                                              |                                       |                           |                  |          |
| Комментарий:                                           |                                            |        |              |                         |                                              |                                       |                           |                  |          |
|                                                        |                                            |        |              |                         |                                              |                                       |                           |                  |          |
| Документы, приложенн                                   | ные к поставке:                            |        |              |                         |                                              |                                       |                           |                  |          |
| Найти                                                  |                                            |        | Приложить до | окумент                 |                                              |                                       |                           |                  |          |
| Тип, Номер и Дата                                      |                                            |        |              |                         | Дата доставки                                | Номер                                 | заказа                    | Сумма            |          |
| <u>Счет-фактура № 325 от 10.11.20</u>                  | <u>16</u> 2                                |        |              |                         |                                              |                                       |                           | 0,00             | ×        |

Отменить

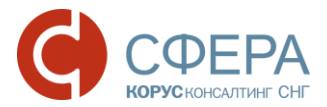

- 4. Заполните данные по договору поставки номер и дату, а также количество дней отсрочки платежа.
- 5. В блоке «Документы, приложенные к поставке» начните ввод (тип, номер или дата документа), выберите найденный документ из выпадающего списка документов в Системе и нажмите кнопку **Приложить документ**.

**Примечание:** В поставку должен быть добавлен хотя бы один документ. Для ООО "СБЕРБАНК ФАКТОРИНГ" происходит проверка номера накладной в документе Поставка с номерами накладных в приложенных документах (Товарная накладная, Уведомление об отгрузке, Уведомление о приемке, Счет-фактура(5.01/5.02)). В случае несовпадения при сохранении Система выдает ошибку.

6. При необходимости введите или отредактируйте данные поставки вручную:

**Примечание:** Значения по умолчанию заполняются автоматически из документов, добавленных в поставку.

- Покупатель выбор из выпадающего списка контрагентов (если нет документов, добавленных в поставку);
- *Номер заказа* заполнен из последнего добавленного документа, где есть значение, при наличии нескольких разных номеров заказов;
- Номер накладной заполнен из последнего добавленного документа, где есть значение, при наличии нескольких разных номеров заказов;
- Сумма сумма с НДС. При наличии нескольких документов одного типа – это общая сумма по документам. При наличии нескольких документов разных типов с разными суммами – заполнена из последнего добавленного документа;
- **Дата приемки** самая поздняя дата документа при наличии нескольких документов с разными датами;
- Желаемая дата финансирования заполнена значением поля «Дата приемки»;
- Дата платежа по поставке заполнена значением, вычисленным как «Дата приемки» + количество календарных дней отсрочки.
- 7. Нажмите кнопку Сохранить в форме создания документа.
- 8. Нажмите кнопку Сохранить в карточке документа.

Описание процесса просмотра, редактирования, подписания и отправки документа приведено в руководстве пользователя.

После получения факторинговой компанией документ **Поставк**а доступен для просмотра пользователю с настроенным доступом к данному типу документа.

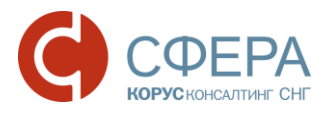

**Примечание:** Если пользователь Фактора имеет доступ к документу **Поставка**, то он имеет также доступ ко всем приложенным в **Поставку** документам. Переход к приложенным документам осуществляется по ссылке из карточки просмотра детальной информации о **Поставке**.

## ШАГ 1. РЕЕСТР ПЕРЕДАННЫХ ДЕНЕЖНЫХ ТРЕБОВАНИЙ (РЕЕСТР ДТ)

### Создание

Реестр переданных денежных требований (далее Реестр ДТ) может быть Поставочный или Непоставочный.

Непоставочный Реестр ДТ может быть создан в случае отсутствия документа Поставка или первичных документов в электронном виде.

Непоставочный Реестр ДТ может быть создан в версии 1.01 или 1.02 (новый формат с 01.10.2016).

Для версии 1.02 впоследствии, после подписания **Реестра ДТ**, при необходимости могут быть созданы документы:

- Заявка на отмену финансирования документ содержит список платежных требований, по которым просит не производить финансирование в составе Реестра ДТ;
- Заявка на дофинансирование документ содержит список платежных требований, по которым просит предоставить дополнительное финансирование в составе Реестра ДТ.

Для создания и отправки документа Реестр ДТ выполните следующие шаги:

- 1. Нажмите кнопку Новый документ.
- 2. Заполните поля карточки документа:
  - Получатель выбор контрагента (факторинговой компании) из списка;
  - Тип документа тип документа Реестр переданных денежных требований.

**Примечание:** если **Реестр ДТ** создается на основании существующего **Реестра ДТ**, то номер и дата вновь созданного документа соответствуют номеру и дате документа-основания.

3. Нажмите кнопку <sup>Создать...</sup> и выберите тип и версию формата документа:

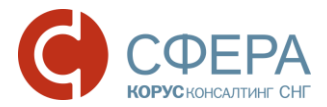

- Поставочный;
- Непоставочный 1.01;
- Непоставочный 1.02.
- 4. В открывшейся форме ввода документа **Реестр ДТ** заполните данные в соответствии с выбранным типом и версией формата:
  - Для Поставочного реестра ДТ:

РЕЕСТР ПЕРЕДАННЫХ ДЕНЕЖНЫХ ТРЕБОВАНИЙ

| Документ                                                                              | Nº –                 | от                                                           | 17.03.2017                                               | Ē |                                              |                                                                                |                             |
|---------------------------------------------------------------------------------------|----------------------|--------------------------------------------------------------|----------------------------------------------------------|---|----------------------------------------------|--------------------------------------------------------------------------------|-----------------------------|
| Договор факторинга                                                                    | Nº                   | от                                                           | 17.03.2017                                               | Ê | валюта                                       | Российский рубль                                                               | •                           |
| 🕞 Отправитель                                                                         |                      | 🇳 Получатель                                                 |                                                          |   |                                              |                                                                                |                             |
| Поставщик                                                                             |                      | Фактор                                                       |                                                          |   | Покупате                                     | ль 🥖                                                                           | .Изменить                   |
| Шишкин Дмитрий<br>101200725898<br>190000, Россия, г. Санкт-Г<br>Подвойского ул, 24, 1 | І ИНН:<br>Іетербург, | ООО "ШИШ<br>ИНН: 773658244<br>119234, Россия,<br>Горы ул, 30 | КИН ЛЕС ТОРГ<br>19 КПП: 775101001<br>г. Москва, Воробьев | ы | 000 "С<br>56020100<br>461630, Р<br>Бугурусла | <b>САДКО"</b> ИНН: 560200<br>1<br>оссия, Оренбургская<br>ан г, Партизанская ул | 6168 КПП:<br>область,<br>52 |

Список переданных денежных требований по поставкам:

| Найти                                                                     | Приложить поста       | авку     |              |            |            |       |   |
|---------------------------------------------------------------------------|-----------------------|----------|--------------|------------|------------|-------|---|
| Поставка                                                                  | Договор               | Заказ, № | Накладная, № | Приемка    | Платеж     | Сумма |   |
| 525/2016 <sup>г</sup> от 10.11.2016<br>Финансирование<br>Отсрочка — 1 дн. | № куцку от 17.11.2016 | _        | 23243        | 10.11.2016 | 11.11.2016 | 0,00  | × |
|                                                                           |                       |          |              |            | Итого:     | 0     |   |
|                                                                           |                       |          |              |            |            |       |   |
| Сохранить Отменить                                                        |                       |          |              |            |            |       |   |

а В блоке «Список переданных денежных требований по поставкам» начните ввод (тип, номер или дата поставки), выберите найденный документ из выпадающего списка поставок в Системе и нажмите кнопку **Приложить поставку.** 

**Примечание:** Все поля таблицы заполняются из добавленных поставок. Вручную поля таблицы не редактируется, доступно только добавление и удаление строк таблицы (приложенных поставок).

б При необходимости добавить поставку повторите действия пункта а.

**Примечание:** В форме создания документа **Поставочный Реестр ДТ** должен быть добавлен хотя бы один документ **Поставка**.

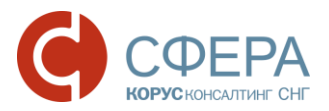

#### • Для Непоставочного реестра ДТ (1.01):

РЕЕСТР ПЕРЕДАННЫХ ДЕНЕЖНЫХ ТРЕБОВАНИЙ (НЕПОСТАВОЧНЫЙ)

| Документ                                                                                                    | № -     |             | от                                                                                                    | 17.03.2017         | Ē        |                                                                                                    |                  |        |  |  |
|----------------------------------------------------------------------------------------------------|---------|-------------|----------------------------------------------------------------------------------------------------|--------------------|----------|----------------------------------------------------------------------------------------------------|------------------|--------|--|--|
| Договор факторинга                                                                                                    | Nº      |             | от                                                                                                    | 17.03.2017         | <b>#</b> | валюта                                                                                                    | Российский рубль |        |  |  |
| 🕞 Отправитель                                                                                                    |         | 🗳 Получател | ь                                                                                                    |                    |          |                                                                                                    |                  |        |  |  |
| Поставщик                                                                                                    | 🔏 Измен | Фактор      |                                                                                                    | <u>//</u> Изменить |          | Покупател                                                                                                    | ть 🛃 Изм         | иенить |  |  |
| Шишкин Дмитрий инн:         ООО           101200725898         Инн: 7           190000, Россия, г. Санкт-Петербург,         11923           Подвойского ул, 24, 1         Горы у |         |             | ОО "ШИШКИН ЛЕС ТОРГ"<br>НН: 7736582449 КПП: 775101001<br>9234, Россия, г. Москва, Воробьевы<br>ры ул, 30 |                    |          | ООО "Садко" ИНН: 5602006168 КПП:<br>560201001<br>461630, Россия, Оренбургская область,<br>Бугуруслан г, Партизанская ул, 52 |                  |        |  |  |

#### Список переданных денежных требований по поставкам:

| №<br>п.п. | Документ,<br>подтверждающий<br>денежное требовани | Номер<br>документа | Дата документа | Номер<br>договора<br>поставки | Дата договора<br>поставки | Дата приемки            | Номер счета-<br>фактуры | Дата счета-<br>фактуры  | Отсрочка<br>платежа | Суммас НДС |          |   |
|-----------|---------------------------------------------------|--------------------|----------------|-------------------------------|---------------------------|-------------------------|-------------------------|-------------------------|---------------------|------------|----------|---|
| 1         | Товарная накла, 🔹                                 | 123                | 06.03.201 🏢    | 32                            | 06.03.20 🗰                | <mark>10.03.2(</mark> 🗊 | 123                     | <mark>10.03.2(</mark> 🏢 | 60                  | 123 456,00 | <b>P</b> | × |
|           |                                                   |                    |                |                               |                           |                         | Без счета-              |                         |                     |            |          |   |
|           |                                                   |                    |                |                               |                           |                         | фактуры                 |                         |                     |            |          |   |
| +д        | обавить строку                                    |                    |                |                               | Итоговая сумма с НДС: 1   |                         |                         |                         |                     |            |          |   |
| С         | охранить Отм                                      | енить              |                |                               |                           |                         |                         |                         |                     |            |          |   |

- а Заполните поле **Покупатель** выбор из выпадающего списка контрагентов;
- 6 В блоке «Список переданных денежных требований по поставкам» заполните поля строки вручную.

Примечание: Таблица редактируется (доступно редактирование полей, добавление и удаление строк таблицы (приложенных поставок)).

в При необходимости добавить строку поставки нажмите кнопку **Добавить строку** и заполните данные.

**Примечание:** В форме создания документа **Непоставочный Реестр ДТ** должна быть заполнена хотя бы одна строка таблицы.

• Для Непоставочного реестра ДТ (1.02):

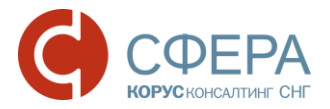

#### РЕЕСТР ПЕРЕДАННЫХ ДЕНЕЖНЫХ ТРЕБОВАНИЙ (НЕПОСТАВОЧНЫЙ) ОТ 17.03.2017

|         | Договор факторинг                                           | a Nº            | 123-1234    |                             | от         | 15.03                               | 3.2017                | Ē            | валюта           | Российский рубль | •             |   |   |
|---------|-------------------------------------------------------------|-----------------|-------------|-----------------------------|------------|-------------------------------------|-----------------------|--------------|------------------|------------------|---------------|---|---|
|         | Контракт                                                    | Nº              | 123         |                             | от         | 15.03                               | 3.2017                | Ē            |                  |                  |               |   |   |
| ~       | Продавец<br>ИП Шишкин Дмитри                                | й 🏒             |             |                             |            |                                     |                       |              |                  |                  |               |   |   |
| ~       | СПокупатель<br>000 "Садко" 🖉-                               |                 |             |                             |            |                                     |                       |              |                  |                  |               |   |   |
| ~       | Фактор<br>000 "ШИШКИН ЛЕС                                   | торг" 🏒         |             |                             |            |                                     |                       |              |                  |                  |               |   |   |
| н<br>п. | Документ,<br>№ подтверждающий<br>п. денежкное<br>требование | Номер документе | Дата докуме | Дата документа Дата приемки |            | Номер счета-<br>фактуры             | Дата с                | чета-фактурь | Отсрочка платежа | Суммас НД(       |               |   |   |
|         | 1 Акт о выполі 🔻                                            | 432             | 14.03.2017  | Ē                           | 14.03.2017 | Ē                                   |                       |              |                  | 60               | 12 345 234,00 | Ģ | × |
|         |                                                             |                 |             |                             |            |                                     | Без счета-<br>фактуры |              |                  |                  |               |   |   |
| н       | <ul> <li>Добавить строку</li> </ul>                         |                 |             |                             |            | Итоговая сумма с НДС: 12 345 234,00 |                       |              |                  |                  |               |   |   |
|         | Сохранить Отме                                              | нить            |             |                             |            |                                     |                       |              |                  |                  |               |   |   |

- а Заполните блок **Покупатель** нажмите кнопку <mark>У</mark> Редактировать;
- б Заполните табличную часть документа вручную.

Примечание: Таблица редактируется (доступно редактирование полей, добавление и удаление строк таблицы).

в При необходимости добавить строку таблицы нажмите кнопку **Добавить строку** и заполните данные.

**Примечание:** В форме создания документа **Непоставочный Реестр ДТ** должна быть заполнена хотя бы одна строка таблицы.

- 5. Нажмите кнопку Сохранить в форме создания документа.
- 6. Нажмите кнопку Сохранить в карточке документа.

Документ Реестр ДТ сохранен и доступен в папке «Черновики».

**Примечание:** Просмотреть содержание документа можно в блоке **Детальная информация по документу** карточки документа.

Россия, Тула, пр. Ленина, д. 57/114Б, лит А

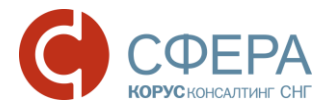

Описание процесса просмотра, редактирования, подписания и отправки документа приведено в руководстве пользователя.

При отклонении Реестра ДТ получателем, отправитель на его основе может создать скорректированный Реестр ДТ.

### Получение, просмотр, подписание или отклонение Реестра ДТ

После получения факторинговой компанией документ **Реестр ДТ** доступен для просмотра пользователю с настроенным доступом к данным типам документов.

**Примечание:** Если пользователь Фактора имеет доступ к документу **Реестр ДТ**, то это не значит, что он имеет также доступ ко всем включенным в реестр **Поставкам**. Переход к документам **Поставка** осуществляется по ссылке из карточки просмотра детальной информации **Реестра ДТ** в случае, когда у пользователя настроен доступ к документу **Поставка**.

Реестр ДТ может быть отклонен для корректировки или принят.

Просмотр, подписание или отклонение документа **Реестр ДТ** осуществляется в папках **Входящие** или **На обработку** модуля **Документы** *Навигационного меню*.

- 1. Откройте карточку документа Реестр ДТ.
- 2. Нажмите кнопку Подписать или Отклонить на Панели инструментов.

После обработки документа Реестр ДТ его статус отображается у отправителя документа.

После подписания **Реестра ДТ** получателем, отправителем **Реестра ДТ** при необходимости могут быть созданы документы: Заявка на отмену финансирования, Заявка на дофинансирование. Подробнее см. <u>ШАГ 4.</u> <u>СОЗДАНИЕ ДОКУМЕНТОВ ЗАЯВКА НА ДОФИНАНСИРОВАНИЕ/ЗАЯВКА НА</u> <u>ОТМЕНУ ФИНАНСИРОВАНИЯ.</u>

На основе документа Реестр ДТ получателем может быть создан Реестр ПДТ.

## ШАГ 2. РЕЕСТР ПОДТВЕРЖДЕННЫХ ДЕНЕЖНЫХ ТРЕБОВАНИЙ (РЕЕСТР ПДТ)

### Создание

Форма создания Реестра ПДТ определяется на основании исходного Реестра ДТ или Реестра ПДТ (при корректировке): Поставочный или Непоставочный.

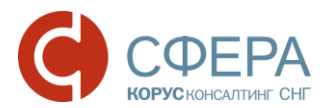

Для создания и отправки документа Реестр ПДТ выполните следующие шаги:

1. В папках Входящие или На обработку выберите документ Реестр ДТ, нажмите кнопку Добавить и выберите пункт Реестр ПДТ.

| Добавить                             | 8                          | КАРТОЧКА ДОКУМЕНТА                                                                                                    | <b>.</b> | ÷     |
|--------------------------------------|----------------------------|----------------------------------------------------------------------------------------------------|----------|-------|
| Реестр ПДТ                           |                            | завершен                                                                                                    | • Под    | писан |
| Связанный док<br>PEECTP<br>notdel1.0 | кумент<br>РПЕР<br>2 FACT_F | ЕДАННЫХ ДЕНЕЖНЫХ ТРЕБОВАНИЙ №82/2017 ОТ 01.03.2017<br>ЕДАННЫХ ДЕНЕЖНЫХ ТРЕБОВАНИЙ №82/2017 ОТ 01.03.2017<br>кебіstryudt_tst-7736582449-24543_tst-101200725898-24544_20170301_CA39C1A7-20F0-47EA-AAC9-459042B2447C.xml |          |       |
| Отправлен<br>Получено                | 10                         | 01.03.2017 15:39:20, ИП Шишкин Д. А.<br>01.03.2017 15:39:20, ООО "ШИШКИН ЛЕС ТОРГ"                                                                                                    |          |       |

2. В открывшемся окне **Получатель реестра ПДТ** при необходимости выберите получателя документа из списка контрагентов и нажмите кнопку **Создать**.

| Получатель реестр | а ПДТ |        | ×       |
|-------------------|-------|--------|---------|
| 000 "Садко"       | •     |        |         |
|                   |       | Отмена | Создать |

При создании Реестра ПДТ из Реестра ДТ вся информация в карточку документа копируется из реестра, из которого создается документ:

- Получатель покупатель из документа-основания (Реестра ДТ).
- 3. Для сохранения документа нажмите кнопку Сохранить в карточке документа.
- 4. При необходимости внесения изменений нажмите кнопку 🖗 Редактировать... в карточке документа.
  - а. Для внесения изменений в блоках «Покупатель», «Фактор», «Банковские реквизиты фактора» нажмите кнопку **Изменить** в соответствующем блоке.
  - b. Для редактирования табличной части документа удалите строку таблицы.

**Примечание:** В **Поставочном Реестре ПДТ** должен быть хотя бы один документ **Поставка**. В **Непоставочном Реестре ПДТ** должна быть хотя бы одна строка таблицы.

- а. Нажмите кнопку Сохранить в форме создания документа.
- 5. Нажмите кнопку Сохранить в карточке документа.

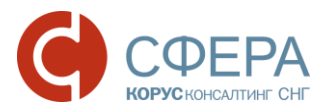

#### СОЗДАНИЕ ДОКУМЕНТА

| Получатель          |                           |                       |                           |                       |
|---------------------|---------------------------|-----------------------|---------------------------|-----------------------|
| 000 "Садко"         |                           | Ŧ                     |                           |                       |
| Тип документа       | Ho                        | мер                   | от                        |                       |
| Реестр подтвержден  | нных денежны 🔻 —          |                       | 17.03.2017                |                       |
| На основании докуме | ента                      |                       |                           |                       |
| Реестр переданных   | денежных требований №83   | 2/2017 от 01.03.2017  |                           |                       |
| 📝 Редактировать.    |                           |                       |                           |                       |
| FACT_REGISTRYPDT_T  | rst-5602006168-20007_tst- | 7736582449-24543_2017 | 0317_11F59C38-D158-4909-/ | A659-2B4A931300D8.xml |
| Сумма               | в том числе НДС           | Сумма без Н           | дс                        |                       |
| 30 254,00           |                           |                       |                           |                       |
| По договору         | от                        |                       |                           |                       |
|                     |                           | Ē                     |                           |                       |
| Дополнительная инф  | ормация                   |                       |                           | 0/1000                |
|                     |                           |                       |                           |                       |
|                     |                           |                       |                           |                       |
|                     |                           |                       |                           |                       |
|                     |                           |                       |                           |                       |

Документ Реестр ПДТ сохранен и доступен в папке «Черновики».

**Примечание:** Просмотреть содержание документа можно в блоке **Детальная** информация по документу карточки документа.

6. Перейдите в папку «Черновики», подпишите и отправьте документ.

Подробное описание процесса просмотра, редактирования, подписания и отправки документа приведено в руководстве пользователя.

Документ отправлен *Покупателю* или *Фактору* (в случае корректировки **Реестра ПДТ** *Покупателем*).

На основе отправленного *Фактором* **Реестра ПДТ** *Покупателем* может быть создан скорректированный **Реестр ПДТ.** 

Получение, просмотр и подписание или отклонение Реестра ПДТ

Просмотр и подписание или отклонение документа **Реестр ПДТ** осуществляется в папках **Входящие** или **На обработку** модуля **Документы** *Навигационного меню*.

- 1. Откройте необходимый документ Реестр ПДТ.
- 2. Нажмите кнопку Подписать или Отклонить на Панели инструментов.

После обработки статус документа отображается у отправителя документа.

На основании полученного от *Фактора* документа **Реестр ПДТ** *Покупателем* может быть создан и отправлен *Фактору* корректирующий **Реестр ПДТ**.

## ШАГ 3. КОРРЕКТИРУЮЩИЙ РЕЕСТР ПОДТВЕРЖДЕННЫХ ДЕНЕЖНЫХ ТРЕБОВАНИЙ (РЕЕСТР ПДТ)

Процесс создания корректирующего **Реестра ПДТ** из **Реестра ПДТ** повторяет процесс создания из **Реестра ДТ** (ШАГ 2) - вся информация в карточку документа копируется из реестра, из которого создается документ:

- Получатель фактор из документа-основания (Реестра ПДТ);
- Отправитель покупатель из документа-основания (Реестра ПДТ);
- **Номер, от** номер и дата документа, созданного на основании существующего **Реестра ПДТ**, соответствуют номеру и дате документаоснования.

Для подписания и отправки документа используется стандартный функционал АС СФЕРА Курьер. Описание приведено в руководстве пользователя.

## ШАГ 4. СОЗДАНИЕ ДОКУМЕНТОВ ЗАЯВКА НА ДОФИНАНСИРОВАНИЕ/ЗАЯВКА НА ОТМЕНУ ФИНАНСИРОВАНИЯ

В случае необходимости внесения изменений в объем финансирования по документу **Реестр ДТ** могут быть созданы следующие документы:

- Заявка на отмену финансирования документ содержит список платежных требований, по которым просит не производить финансирование в составе Реестра ДТ;
- Заявка на дофинансирование документ содержит список платежных требований, по которым просит предоставить дополнительное финансирование в составе Реестра ДТ.

Примечание: Создание документов Заявка на отмену финансирования и Заявка на дофинансирование возможно только для исходящего документа Реестр ДТ версии 1.02 в статусе «Принят» или «Подписан» на стороне получателя.

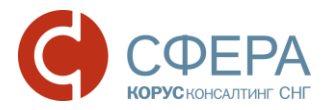

При создании документов Заявка на отмену финансирования и Заявка на дофинансирование вся информация копируется из документа Реестр ДТ, кроме номера документа, даты документа и комментария к документу.

Для создания документа Заявка на отмену финансирования или Заявка на **дофинансирование** выполните следующие шаги:

- 1. Откройте нужный документ Реестр ДТ.
- 2. Нажмите кнопку **Добавить** на *Панели инструментов* и выберите нужный тип документа.

| Добавить 🔗             | КАРТОЧКА ДОКУМЕНТА                                                                                                    |       | Ð     |
|------------------------|----------------------------------------------------------------------------------------------------|-------|-------|
| Заявку на дофинанс     | ование                                                                                                    | • Под | писан |
| Заявку на отмену фи    |                                                                                                    |       |       |
| Связанный документ     | ДЕНЕЖНЫХ ТРЕБОВАНИИ №82/2017 ОТ 01.03.2017<br>соютнорт_то-7736582449-24543_TST-101200725898-24544_20170301_CA39C1A7-20F0-47EA-AAC9-459042B2447C.xml |       |       |
| Отправлено<br>Получено | 01.03.2017 15:39:20, ИП Шишкин Д. А.<br>01.03.2017 15:39:20, 000 "ШИШКИН ЛЕС ТОРГ"                                                                  |       |       |

- 3. При необходимости внесения изменений нажмите кнопку 📝 Редактировать... в карточке документа:
  - а. Для внесения изменений в блоках «Покупатель», «Фактор», «Банковские реквизиты фактора» нажмите кнопку Изменить в соответствующем блоке.
  - b. Для редактирования табличной части документа удалите строку таблицы.

**Примечание:** В **Поставочный Реестр ПДТ** должен быть добавлен хотя бы один документ **Поставка**. В **Непоставочный Реестр ПДТ** должна быть добавлена хотя бы одна строка таблицы.

- 4. Нажмите кнопку Сохранить в форме создания документа.
- 5. Нажмите кнопку Сохранить в карточке документа.

Документ сохранен и доступен в папке «Черновики».

6. Перейдите в папку «Черновики», подпишите и отправьте документ.

Подробное описание процесса просмотра, редактирования, подписания и отправки документа приведено в руководстве пользователя.

Документ отправлен Фактору.

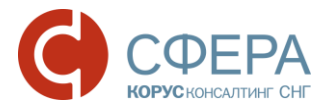

## ЗАКАЗ И ПОЛУЧЕНИЕ ОТЧЕТОВ ВІ ФАКТОРОМ

Отчеты формируются и высылаются факторинговой компании по запросу.

# Отчет «Проверка уникальности документов, вложенных в поставку для Фактора»

Отчет формируется за заданный период. Показывает количество и номера Поставок, в которые были включены документы за заданный период.

Документы, вложенные в **Поставки**, которые направлены в адрес другой компании, имеют дополнительную отметку.

| site (corr (corr)) corr)                                            | ¥                                                         |                                                                        |
|---------------------------------------------------------------------|-----------------------------------------------------------|------------------------------------------------------------------------|
| Документ                                                            | Количество поставок, в<br>которые был включен<br>документ | Номера поставок                                                        |
| Счет-фактура №ПТ-1 от 11.02.2015                                    | 1                                                         | Поставка №59/2015 от 09.07.2015 (Принят)                               |
| Корректировочный счет-фактура №324 от 29.06.2015                    | 1                                                         | Поставка №3/2015 от 07.07.2015 (Получен)                               |
| Заказ (ЕDI) №32432 от 10.07.2015                                    | 2                                                         | Поставка №69/2015 от 10.07.2015 (Получен)                              |
|                                                                     |                                                           | Поставка №85/2015 от 11.07.2015 (Получен)                              |
| Уведонление об отгрузке (EDI) №123124 от 09.07.2015                 | 1                                                         | Поставка №161/2015 от 17.07.2015 (Получен)                             |
| Счет-фактура №4 от 18.02.2015                                       | 1                                                         | Поставка №161/2015 от 17.07.2015 (Получен)                             |
| Товарная накладная №345345 от 01.07.2015                            | 1                                                         | Поставка №105/2015 от 13.07.2015 (Без маршрута)                        |
| dfsdds №12312 o⊤ 20.03.2014                                         | 1                                                         | Поставка №60/2015 от 09.07.2015 (На отзыве)                            |
| Счет-фактура №323532 от 26.06.2015                                  | 1                                                         | Поставка №1/2015 от 07.07.2015 (Получен)                               |
| Договор №для фактора от 14.07.2015                                  | 1                                                         | Поставка №122/2015 от 14.07.2015 (Получен)                             |
|                                                                     | 2                                                         | Поставка №69/2015 от 10.07.2015 (Получен)                              |
| Заказ (EDI) №заказ3 от 09.07.2015                                   |                                                           | Поставка №149/2015 от 15.07.2015 (Получен) Получен другой<br>компанией |
|                                                                     |                                                           | Поставка №107/2015 от 13.07.2015 (Получен) Получен другой<br>компанией |
|                                                                     |                                                           | Поставка №150/2015 от 15.07.2015 (Без маршрута)                        |
|                                                                     | 4                                                         | Поставка №53/2015 от 09.07.2015 (Подписан)                             |
|                                                                     |                                                           | Поставка №69/2015 от 10.07.2015 (Получен)                              |
|                                                                     |                                                           | Поставка №85/2015 от 11.07.2015 (Получен)                              |
|                                                                     |                                                           | Поставка №108/2015 от 13.07.2015 (Получен)                             |
| Счет-фактура №SBINV-3251 от 13.07.2015                              | 1                                                         | Поставка №147/2015 от 15.07.2015 (Получен)                             |
| Счет-фактура N9SBINV-3251 от 30.03.2015                             | 1                                                         | Поставка №147/2015 от 15.07.2015 (Получен)                             |
| Договор №Печать PDF от 17.07.2015                                   | 1                                                         | Поставка №162/2015 от 17.07.2015 (Без маршрута)                        |
| Счет-фактура №234 от 13.07.2015                                     | 1                                                         | Поставка №104/2015 от 13.07.2015 (Без маршрута)                        |
| Заказ (EDI) №заказ2 от 09.07.2015                                   | 1                                                         | Поставка №53/2015 от 09.07.2015 (Подписан)                             |
| Договор автоматической оплаты счетов-фактур №320/2015 от 12.02.2015 | 1                                                         | Поставка №59/2015 от 09.07.2015 (Принят)                               |
| Акт о выполнении работ (оказании услуг) №цукйц от 18.02.2015        | 1                                                         | Поставка №161/2015 от 17.07.2015 (Получен)                             |
| Договор №1 от 22.04.2013                                            | 1                                                         | Поставка №73/2015 от 10.07.2015 (Получен)                              |
| V (TDT) NOOD 4 00 03 0045                                           |                                                           | Поставка N0161/2015 от 17.07.2015 (Полицен)                            |

Отчет «Проверка уникальности поставок, вложенных в реестр ДТ для Фактора»

Отчет формируется за заданный период. Показывает количество и номера **Реестров ДТ**, в которые были включены **Поставки** за заданный период.

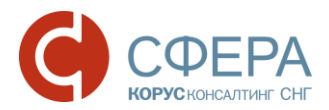

#### 3AO Tect1 (6027998612/234567898)

| Документ                         | Количество поставок, в<br>которые был включен<br>документ | Номера реестров (статус)                                                         |
|----------------------------------|-----------------------------------------------------------|----------------------------------------------------------------------------------|
| Поставка №147/2015 от 15.07.2015 | 1                                                         | Реестр уступленных денежных требований №146/2015 от 16.07.2015<br>(Без маршрута) |
| Поставка №104/2015 от 13.07.2015 | 1                                                         | Реестр уступленных денежных требований №144/2015 от 16.07.2015<br>(Получен)      |
| Поставка №161/2015 от 17.07.2015 | 1                                                         | Реестр уступленных денежных требований №162/2015 от 17.07.2015<br>(Без маршрута) |
| Поставка №53/2015 от 09.07.2015  | 3                                                         | Реестр уступленных денежных требований №88/2015 от 14.07.2015<br>(Отклонен)      |
|                                  |                                                           | Реестр уступленных денежных требований №88/2015 от 14.07.2015<br>(Без маршрута)  |
|                                  |                                                           | Реестр уступленных денежных требований №163/2015 от 17.07.2015<br>(Без маршрута) |
| Поставка №105/2015 от 13.07.2015 | 1                                                         | Реестр уступленных денежных требований №144/2015 от 16.07.2015<br>(Получен)      |

#### Кролик (0367747975/536465464)

| Документ                         | Количество поставок, в<br>которые был включен<br>документ | Номера реестров (статус)                                                         |
|----------------------------------|-----------------------------------------------------------|----------------------------------------------------------------------------------|
| Поставка №165/2015 от 17.07.2015 | 2                                                         | Реестр уступленных денежных требований №164/2015 от 17.07.2015<br>(Без маршрута) |
|                                  |                                                           | Реестр уступленных денежных требований №165/2015 от 17.07.2015<br>(Без маршрута) |
| Поставка №164/2015 от 17.07.2015 | 1                                                         | Реестр уступленных денежных требований №164/2015 от 17.07.2015<br>(Без маршрута) |